Volume 2 | Número 1

Introdução ao flash

# Nuno Machado

Esta primeira lição é de iniciação ao *flash* e servirá para apresentar o *interface* do programa, criar e importar objetos para a cena e animar esses mesmos objetos, portanto vamos começar....

#### Parte 1 - Interface e primeiras formas

1. Depois de instalar o *flash*, execute o programa. Deverá surgir a seguinte janela de opções:

| Adobe Creative Cloud<br>Flash Profession | al' CC                                                                                                    | Ò                                                                                                    |
|------------------------------------------|----------------------------------------------------------------------------------------------------|----------------------------------------------------------------------------------------------------|
| Deen Recent Item<br>Open                 | Create New<br>HTML5 Canvas<br>Actionscript 3.0<br>AIR for Desktop<br>AIR for Android<br>AIR for Android<br>AIR for iOS<br>ActionScript File<br>Flash JavaScript File<br>ActionScript 3.0 Class<br>ActionScript 3.0 Interface | <ul> <li>Introduction</li> <li>Getting Started »</li> <li>New Features »</li> <li>Developers »</li> <li>Designers »</li> <li>Learn</li> <li>Flash Developer Center »</li> <li>Actionscript Technology Center »</li> <li>CreateJS Developer Center »</li> <li>Game Development »</li> </ul> |
| Let Adobe Exchange >>                    | I Templates >>                                                                                                    |                                                                                                    |

2. Se estiver a utilizar a versão mais recente do programa, as duas primeiras opções para a criação de novo documento (na coluna central), são HTML5 Canvas e Actionscript 3.0. A primeira permite exportar a animação em HTML, o que significa que poderá ser vista em qualquer dispositivo com um browser de internet atualizado, incluindo dispositivos móveis. A segunda opção permite exportar a animação para um documento com extensão .swf, que necessita do flash player instalado para poder ser aberto. Dada a utilização crescente de dispositivos móveis nos dias que correm, vamos optar pela primeira opção, HTML5 Canvas. Caso não tenha a última versão do flash, selecione a opção Actionscript 3.0, pois uma vez que não utilizaremos o editor de código, o resultado final será semelhante, sendo a única diferença ao nível da exportação da animação.

| Adobe Creative Cloud<br>Flash Profession | al' CC                                                                                                    | 0                                                                                                    |
|------------------------------------------|----------------------------------------------------------------------------------------------------|----------------------------------------------------------------------------------------------------|
| Den Recent Item Open                     | Create New<br>HTML5 Canvas<br>Actionscript 3.0<br>AIR for Desktop<br>AIR for Android<br>AIR for iOS<br>ActionScript File<br>Flash JavaScript File<br>ActionScript 3.0 Class<br>ActionScript 3.0 Interface | <ul> <li>Introduction</li> <li>Getting Started »</li> <li>New Features »</li> <li>Developers »</li> <li>Designers »</li> <li>Learn</li> <li>Flash Developer Center »</li> <li>Actionscript Technology Center »</li> <li>CreateJS Developer Center »</li> <li>Game Development »</li> </ul> |
| ☑ Adobe Exchange >>                      | Themplates >>                                                                                                    |                                                                                                    |
| Casa das Ciêr                            | ncias                                                                                                    | rce.casadasciencias.org                                                                                                    |

rce.casadasciencias.org

3. Depois de escolher o tipo de documento, surge no ecrã um retângulo em branco - o *stage* -, uma linha de tempo (*timeline*), uma camada (*layer*), uma barra de ferramentas e um menu de propriedades:

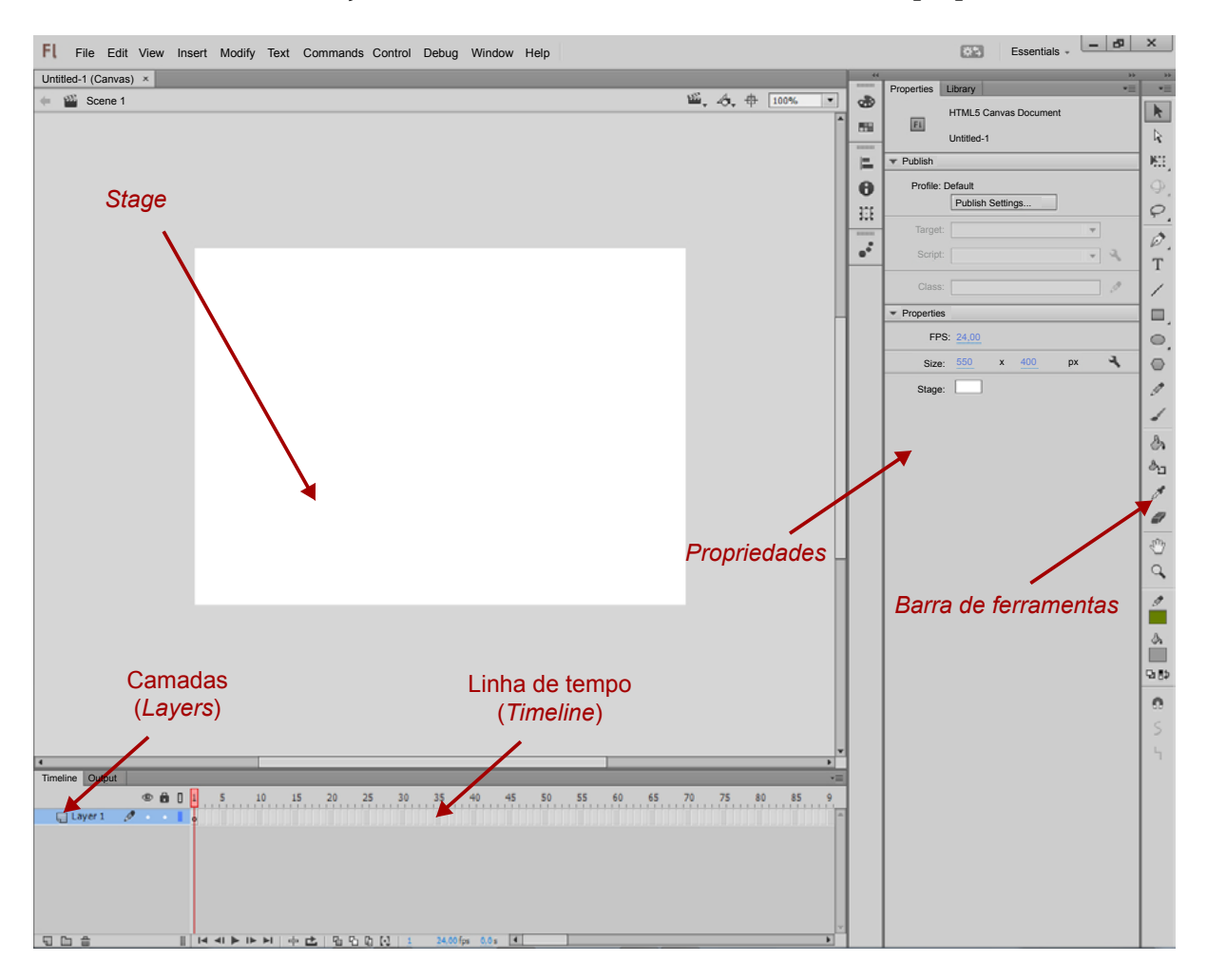

• O *stage* é a nossa área de trabalho propriamente dita, pois é nele que irá colocar os objetos (imagens, textos, formas...) que intervêm na animação;

• As camadas (*layers*) têm um importante papel pois permitem organizar os conteúdos. Pode adicionar várias camadas ao mesmo documento e colocar nelas diferentes objetos;

• A linha de tempo (*timeline*) servirá para definir os diferentes estados dos objetos nos diferentes momentos da animação;

• O menú de propriedades é útil para definir propriedades, quer dos objetos criados, quer do documento;

• A barra de ferramentas contém ferramentas indispensáveis de seleção, desenho e formatação.

4. Salve o seu documento numa pasta à escolha e atribua-lhe o nome 'licaol'.

5. Antes de começar a adicionar e animar objetos, é importante ter três aspetos em consideração: a dimensão da área de trabalho (*Size*), definido em *pixel* (px), o número de frames por segundo (*FPS*), e a cor de fundo da animação. Nos três casos podemos alterar os valores no menú de propriedades:

| <ul> <li>Properties</li> </ul> |       |   |     |    |   |
|--------------------------------|-------|---|-----|----|---|
| FPS:                           | 24,00 |   |     |    |   |
|                                |       |   | 400 |    | а |
| Size:                          | 550   | х | 400 | рх | - |

No separador FPS pode alterar o número de frames por segundo. Este número é importante, já que um FPS muito baixo não transmite ao utilizador a sensação de movimento fluído, sempre que ocorrer uma animação. Alguns dos valores mais utilizados são 24, 30 ou 60. Quanto maior o valor de FPS, mais fluído o movimento,

Casa das Ciências

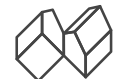

mas também maior a quantidade de recursos computacionais exigidos. Uma vez que a taxa de atualização da maioria dos monitores é de 60Hz, o ideal é utilizar também 60 FPS;

No separador *Size* pode alterar as dimensões pré-definidas para os valores que pretender, aumentando ou diminuindo o espaço de trabalho;

No separador Stage pode definir a cor de fundo clicando sobre o retângulo de cor que por pré-definição é branco.

6. Neste caso, vamos alterar o valor de FPS para 30 e manter a dimensão da tela e a cor nos valores pré-definidos:

| <ul> <li>Properties</li> </ul> |       |   |     |    |   |
|--------------------------------|-------|---|-----|----|---|
| FPS:                           | 30,00 |   |     |    |   |
| Size:                          | 550   | х | 400 | рх | ٦ |
| Stage:                         |       |   |     |    |   |

7. Definidas as propriedades da animação, vamos agora focar-nos na barra de ferramentas. A figura abaixo mostra esta barra, com uma legenda para as ferramentas essenciais. As restantes ferramentas serão identificadas apenas quando necessário.

8. Selecione a **ferramenta de criação de retângulos**, clique sobre o *stage* e arraste até que o retângulo tenha as dimensões pretendidas.

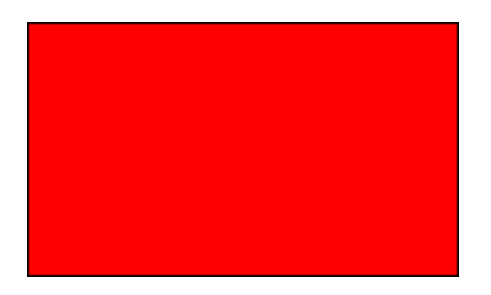

9. Apesar das cores do seu retângulo serem provavelmente diferentes destas, repare que o retângulo tem uma linha de contorno (neste caso a preto) e um preenchimento (a vermelho). Escolha agora a **ferramenta de seleção** e dê um duplo clique no interior do retângulo criado (ao dar um duplo clique certifica-se que seleciona o preenchimento e a linha de contorno do retângulo, enquanto que se der um único clique seleciona apenas o preenchimento):

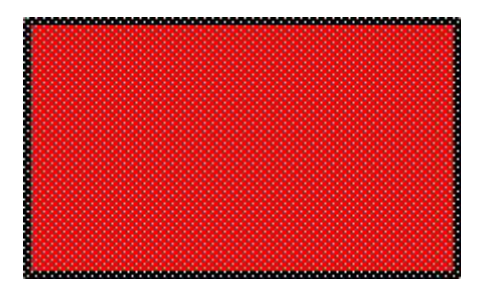

Quer o preenchimento, quer o contorno ficam cobertos por um pontilhado, que indica que a forma se encontra selecionada. No menú de propriedades pode agora alterar a posição, as dimensões e a cor deste retângulo.

10. Altere a posição para X:100 e Y:100, as dimensões para W:80 e H:50, a cor do contorno para azul e a cor do preenchimento para verde. Altere também a espessura da linha de contorno para 3 e mantenha o tipo de linha de contorno em *Solid* (sólido), tal como indicado na figura seguinte:

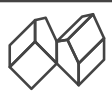

|                                 | Properties Library -                  |                                           |
|---------------------------------|---------------------------------------|-------------------------------------------|
|                                 | Shape<br>G                            |                                           |
|                                 | <ul> <li>Position and Size</li> </ul> |                                           |
| Posição em X                    | X: 100,00 Y: 100,00                   | Posição em Y                              |
| Comprimento<br>( <i>width</i> ) | € W: 80,00 H: 50,00 ←                 | Altura<br>( <i>height</i> )               |
|                                 |                                       |                                           |
| Cor de contorno                 |                                       | Cor de preenchimento                      |
| Tipo de linha                   | Stroke: 3,00                          | Espessura da                              |
| de contorno                     | Style: Solid                          | <ul> <li>linha de<br/>contorno</li> </ul> |
|                                 | Scale: Normal V Hinting               |                                           |
|                                 | Cap: 💽   🕶                            |                                           |
|                                 | Join: 🕞 🔻 Miter: 3,00                 |                                           |

11. Experimente agora criar novas formas e alterar as suas propriedades.

#### Parte 2 - Fusão de formas

1. Selecione e apague todas as formas anteriores do stage ou crie um novo documento;

2. Desenhe um retângulo com a cor e dimensão que entender;

3. Desenhe agora um círculo de modo a que este intersete o retângulo, semelhante ao representado na figura seguinte:

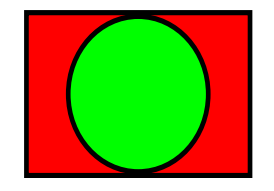

4. Estas figuras, como estão representadas na mesma camada, estão agora ligadas. Escolha agora a ferramenta de seleção , dê um duplo clique no interior do círculo para o selecionar e prima a tecla *delete* para o eliminar. O resultado deverá ser semelhante ao da figura seguinte:

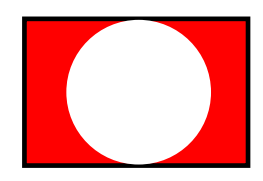

Uma vez que as duas formas se encontravam ligadas, a área do retângulo coberta pelo círculo desaparece. Caso as duas formas não tivessem linha de contorno e fossem da mesma cor, ficavam unidas numa só. Assim, é possível criar formas com um elevado grau de complexidade.

### Parte 3 - Trabalhar em camadas (layers)

A versatilidade e simplicidade do *flash* deve-se em parte à capacidade de criação de diversas camadas que permitem organizar os conteúdos. As camadas funcionam como se fossem transparências (acetatos) sobrepostos, em que cada uma possui determinado conteúdo. A sua sobreposição permite mostrar (ou esconder) ao mesmo tempo o conteúdo das diferentes transparências.

1. Selecione e apague todas as formas anteriores do stage ou crie um novo documento;

Casa das Ciências

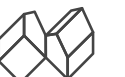

2. Desenhe um retângulo no centro do stage com as dimensões desejadas;

3. Crie agora uma nova camada (*layer*), clicando no ícone , que por pré-definição se encontra no canto inferior esquerdo:

|                |     |            |      |     |       |    |       |    |      |    |      |         |       |    |   |   |                  |    |    |    |    |    |   | _ |
|----------------|-----|------------|------|-----|-------|----|-------|----|------|----|------|---------|-------|----|---|---|------------------|----|----|----|----|----|---|---|
| Timeline Outpu | t   |            |      |     |       |    |       |    |      |    |      |         |       |    |   |   |                  |    |    |    |    |    |   |   |
|                | e   | ) <b>ô</b> |      | 5   | 10    | 15 | 20    | 2  | 25   | 30 | 35   | 40      | 45    | 50 | 5 | 5 | 5 <mark>0</mark> | 65 | 70 | 75 | 80 | 85 | 9 |   |
| 🔚 Layer 1      | Ø - |            |      |     |       |    |       |    |      |    |      |         |       |    |   |   |                  |    |    |    |    |    |   | 4 |
| Ļ              |     |            |      |     |       |    |       |    |      |    |      |         |       |    |   |   |                  |    |    |    |    |    |   | - |
| 5 6 6          |     |            | 14 - | 4 Þ | I► ►I |    | 2   9 | 16 | Q [] | 1  | 24,0 | 0 fps 0 | ,0s 🖪 |    |   |   |                  |    |    |    |    |    | • |   |
|                |     |            |      |     |       |    |       |    |      |    |      |         |       |    |   |   |                  |    |    |    |    |    |   |   |

A nova camada criada surge por cima da primeira. Tem agora duas camadas onde pode inserir conteúdos:

| Timeline Output |   |     |      |        |      |     |       |     |         |      |         |       |    |    |    |    |    |    |    |    |    | *        |
|-----------------|---|-----|------|--------|------|-----|-------|-----|---------|------|---------|-------|----|----|----|----|----|----|----|----|----|----------|
|                 | ۲ | ô D | 1    | 5      | 10   | 15  | 20    | 25  | 30      | 35   | 4       | 0     | 45 | 50 | 55 | 60 | 65 | 70 | 75 | 80 | 85 | 9        |
| 🔚 Layer 2       | Ø | •   | •    |        |      |     |       |     |         |      |         |       |    |    |    |    |    |    |    |    |    | <b>A</b> |
| 🖵 Layer 1       | • | •   | •    |        |      |     |       |     |         |      |         |       |    |    |    |    |    |    |    |    |    |          |
|                 |   |     |      |        |      |     |       |     |         |      |         |       |    |    |    |    |    |    |    |    |    |          |
|                 |   |     |      |        |      |     |       |     |         |      |         |       |    |    |    |    |    |    |    |    |    |          |
|                 |   |     |      |        |      |     |       |     |         |      |         |       |    |    |    |    |    |    |    |    |    |          |
|                 |   |     |      |        |      |     |       |     |         |      |         |       |    |    |    |    |    |    |    |    |    |          |
|                 |   |     |      |        |      |     |       |     |         |      |         |       |    |    |    |    |    |    |    |    |    |          |
| 566             |   |     | 14 4 | II ▶ I | ► ►I | ÷ c | ±   % | 5 Q | [·]   1 | L 24 | ,00 fps | 0,0 s | •  | _  |    |    |    |    |    |    |    | •        |

4. Para evitar confusões, é boa prática atribuir um nome a cada camada, nome esse que deverá ser indicativo do conteúdo. Neste momento, as nossas camadas têm a designação de '*Layer 1*' e '*Layer 2*'. Na '*Layer 1*' encontra-se o nosso retângulo, por isso vamos atribuir a esta camada o nome '**Retângulo**'. Dê um duplo clique sobre o nome da camada e escreva a palavra 'Retângulo' assim que o texto se torne editável:

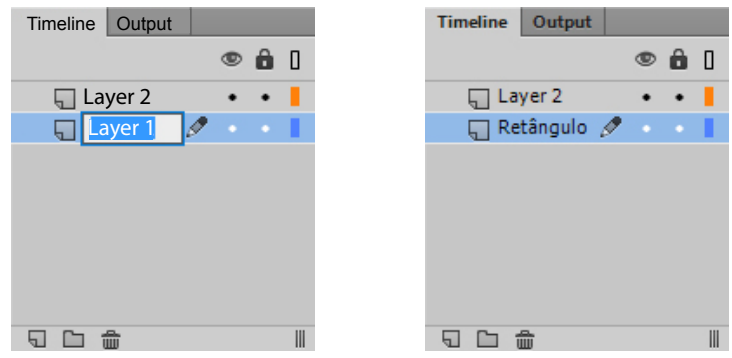

5. Vamos agora selecionar e inserir conteúdo na segunda camada. Clique sobre a camada com a designação '*Layer 2*', e desenhe um círculo no *stage*, de modo a que em parte se sobreponha ao retângulo criado anteriormente. Atribua a esta camada o nome '**Círculo**'. O resultado obtido deverá ser semelhante ao da figura seguinte:

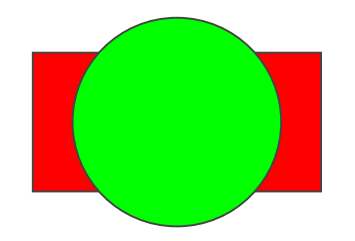

Repare que a camada onde se encontra o círculo se encontra por cima da camada onde se encontra o retângulo, motivo pelo qual o círculo oculta parte do retângulo:

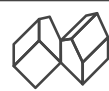

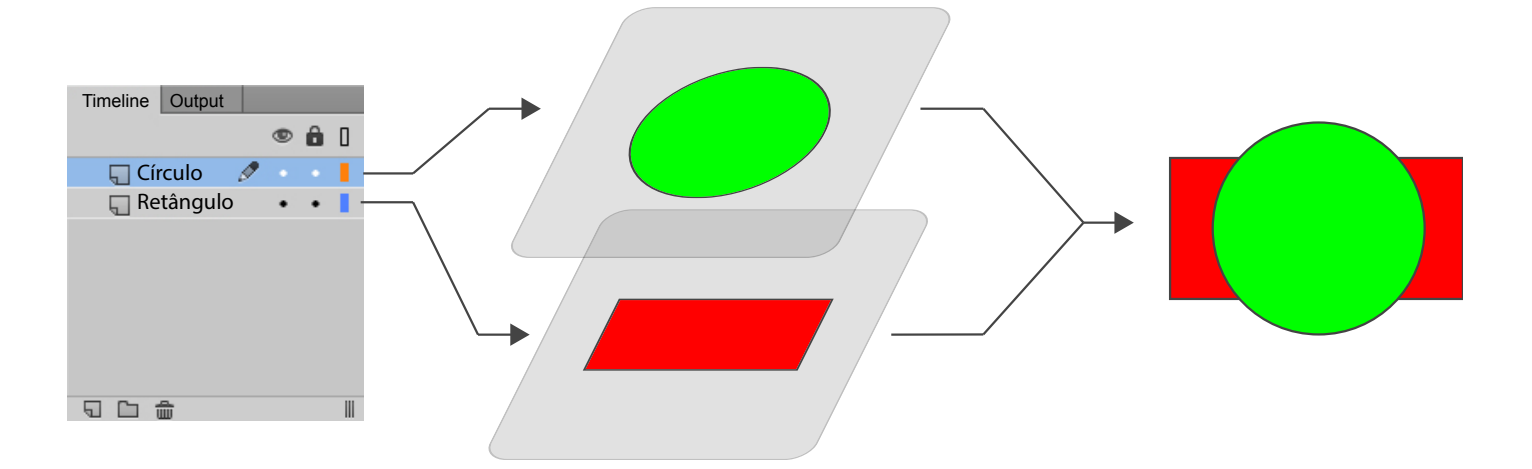

6. Experimente trocar agora a ordem das camadas, passando a camada 'Retângulo' para cima da camada 'Círculo'. Para trocar a ordem das camadas clique e arraste sobre a camada pretendida, até que esta ocupe a posição desejada:

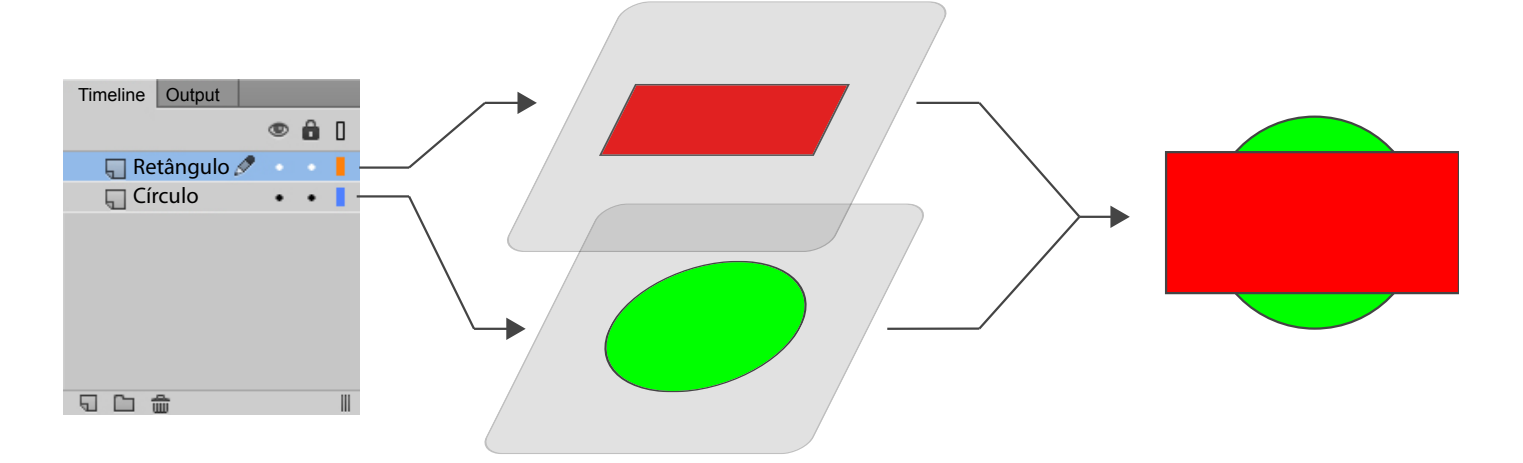

O retângulo está agora por cima do círculo, ocultando parte deste, tal como se indica na imagem anterior.

### Parte 4 - Importar imagens

Se ainda não fez o download da pasta de recursos, clique aqui. Depois de efetuar o download, descompacte a pasta *.zip* e abra-a. No interior da pasta irá encontrar as imagens utilizadas neste tutorial.

Há diversas formas de importar uma imagem para a sua animação. A forma mais simples é arrastar essa imagem para o *stage*, tal como faz com qualquer documento *powerpoint* ou *word*, por exemplo.

1. Crie um novo documento, tal como fez na Parte 1 deste tutorial;

2. Guarde o documento com o nome 'campo';

3. Na pasta de recursos localize a imagem com o nome 'fotoCampo.jpg' e arraste-a para o stage;

4. Como a imagem arrastada tem uma resolução bastante maior do que a do *stage*, temos que ajustar o seu tamanho. Selecione para isso a **feramenta de transformação livre**, e arraste os vértices da imagem até que esta se ajuste ao *stage*. Reposicione a imagem se necessário, bastando para isso clicar e arrastar sobre esta.

5. A imagem importada pertence agora à biblioteca (*library*) do flash. Pode assim ser utilizada o número de vezes necessário, sem ter que ser novamente importada. Para aceder à biblioteca (*library*) do documento, clique no separador 'Library' no canto superior direito:

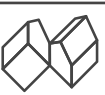

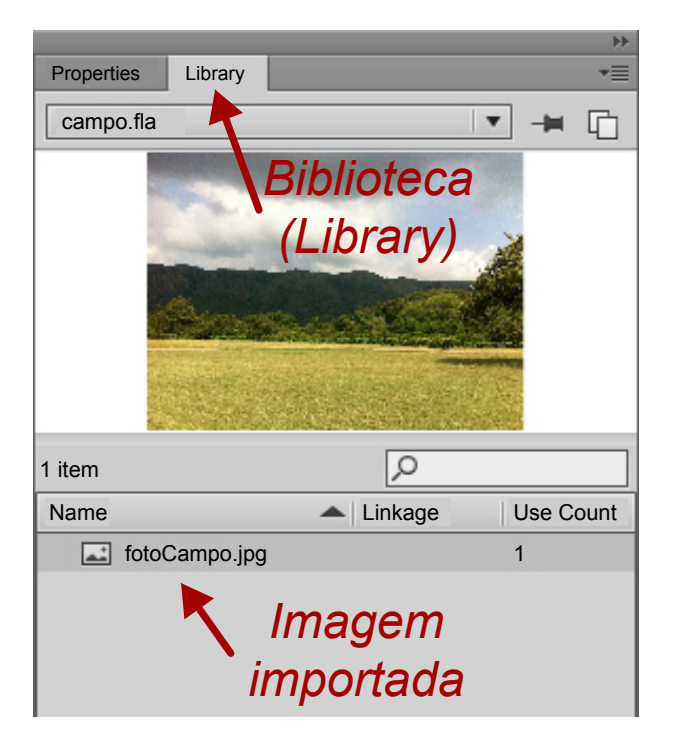

6. Pode agora inserir várias cópias da mesma imagem a partir da biblioteca, bastando para isso que clique sobre a imagem pretendida e a arraste para o *stage*. Experimente...

## Parte 5 - Linha de tempo (timeline) e animação

A linha de tempo (*timeline*) é uma ferramenta essencial do flash. É através dela que daremos vida aos objetos que se encontram no *stage*. A linha de tempo (*timeline*) encontra-se dividida em pequenos retângulos, em que cada um representa o espaço de um frame de animação:

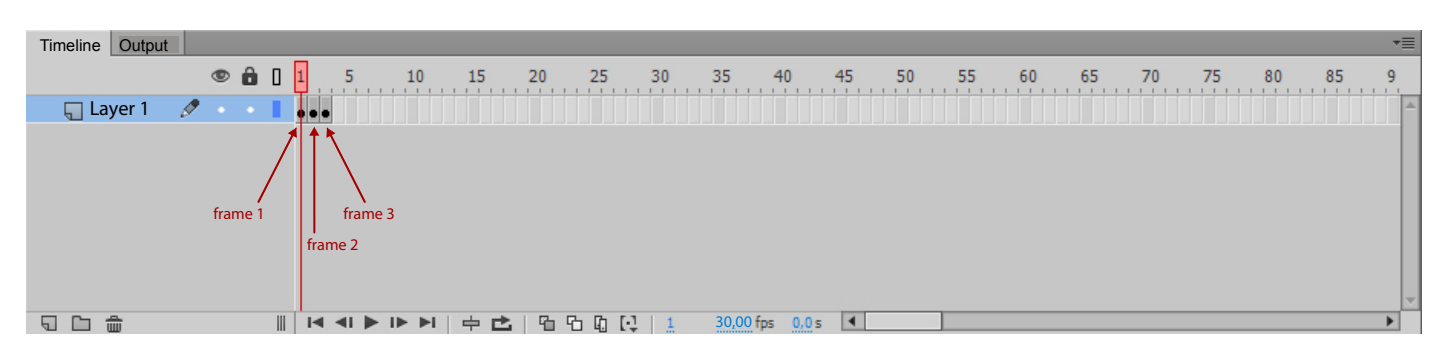

Esta linha deve ser 'lida' da esquerda para a direita, pois os frames são apresentados em sucessão, da esquerda para a direita, e a cada instante é apresentado apenas o conteúdo de um só frame.

O aspeto de cada um dos retângulos representado na linha de tempo (*timeline*) informa-nos se este contém ou não frame e qual o seu estado. A figura seguinte mostra-nos cinco representações possíveis:

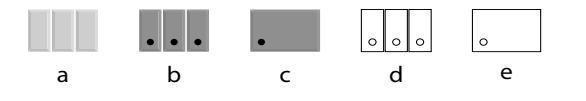

a. três espaços sem qualquer frame inserido;

**b.** três frames-chave (*keyframes*) inseridos. Os frames-chave (*keyframes*) indicam-nos que a representação dos objetos pode ter sofrido alterações face ao frame anterior;

**c.** três frames, sendo o primeiro um frame-chave (*keyframe*). O frame-chave (*keyframe*) indica-nos que a representação dos objetos nele contidos pode ter sofrido alterações face ao frame anterior. Os dois frames seguintes não são frames-chave (*keyframes*), e por isso possuem exatamente o mesmo conteúdo do frame-chave (*keyframe*) que se encontra imediatamente antes deles;

d. três frames-chave (keyframes) vazios, sem qualquer conteúdo visível no stage;

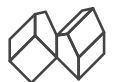

e. um frame-chave (*keyframe*) vazio e dois frames também vazios, tal como o frame-chave (*keyframe*) imediatamente antes deles.

Vamos então introduzir um novo objeto, neste caso um avião, na cena criada na **Parte 4** e, de seguida, animá-lo, de forma a que pareça voar de uma extremidade à outra do campo representado na imagem.

- 1. Abra o documento 'campo.fla' criado na Parte 4;
- 2. Altere o nome da única camada (*layer*) existente para '**imagem de fundo**';
- 3. Insira uma nova camada (*layer*), clicando no ícone no canto inferior esquerdo e atribua-lhe o nome **'avião'**;
- 4. Selecione a nova camada (layer) e localize na pasta de recursos a imagem com o nome 'fotoAviao.png';
- 5. Arraste a imagem para o *stage* e posicione-a junto ao canto superior esquerdo;

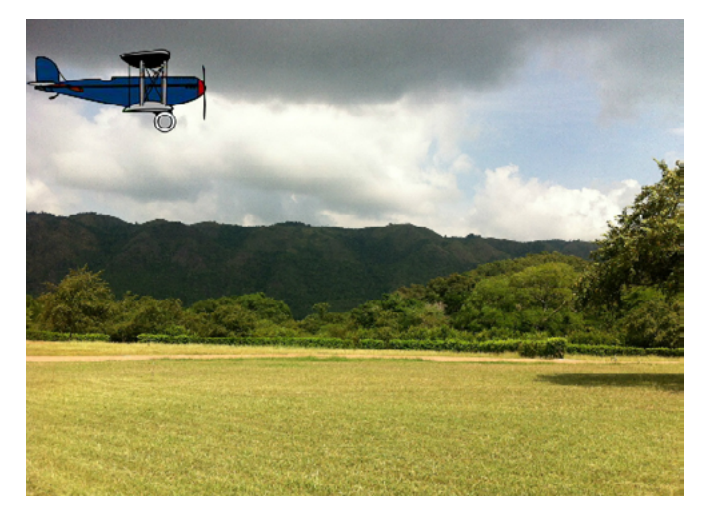

6. Localize na linha de tempo, o espaço que ocupa a posição que corresponderá ao frame 60;

7. Na linha que diz respeito à camada (*layer*) com o nome **'avião**', clique com o botão direito sobre o retângulo que ocupa a posição 60 e escolha a opção *Insert keyframe* (Inserir frame-chave), tal como indicado na figura seguinte:

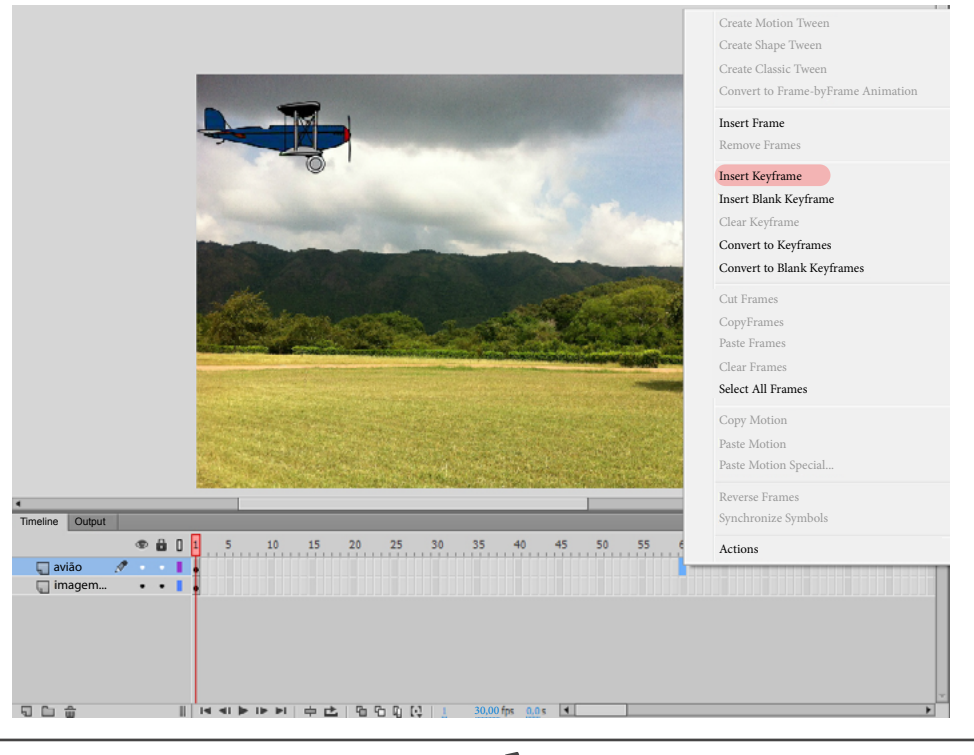

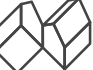

Neste momento a sua linha de tempo deve estar semelhante à da figura seguinte:

| Timeline     | Output   |     |   |    |   |            |     |       |     |     |    |     |    |       |       |        |   |    |    |    |   |   |    |    |    |        |   |
|--------------|----------|-----|---|----|---|------------|-----|-------|-----|-----|----|-----|----|-------|-------|--------|---|----|----|----|---|---|----|----|----|--------|---|
|              |          | e   | ê | 0  | 1 | 5          |     | 10    | 15  | 20  | 25 | 30  | D  | 35    | 40    | 45     |   | 50 | 55 | 60 | 6 | 5 | 70 | 75 | 80 | <br>35 | 9 |
| <u>,</u> avi | ão       | Ø - |   | I. | • |            |     |       |     |     |    |     |    |       |       |        |   |    |    | •  |   |   |    |    |    |        | 4 |
| 🦏 im         | agem     | •   | • | I. | • |            |     |       |     |     |    |     |    |       |       |        |   |    |    |    |   |   |    |    |    |        |   |
|              |          |     |   |    |   |            |     |       |     |     |    |     |    |       |       |        |   |    |    |    |   |   |    |    |    |        |   |
|              |          |     |   |    |   |            |     |       |     |     |    |     |    |       |       |        |   |    |    |    |   |   |    |    |    |        |   |
|              |          |     |   |    |   |            |     |       |     |     |    |     |    |       |       |        |   |    |    |    |   |   |    |    |    |        |   |
|              |          |     |   |    |   |            |     |       |     |     |    |     |    |       |       |        |   |    |    |    |   |   |    |    |    |        |   |
|              |          |     |   |    |   |            |     |       |     |     |    |     |    |       |       |        |   |    |    |    |   |   |    |    |    |        |   |
| 500          | <u>.</u> |     |   |    | I | <b>4</b> 1 | ► D | ► ▶I. | ÷ ₫ | 5 6 | 60 | [1] | 60 | 30,00 | fps 2 | ,0 s 🖣 | • |    |    |    |   |   |    |    |    |        | • |

O avião continua a ocupar a posição que ocupava inicialmente, mas a imagem de fundo desapareceu. Isto acontece porque apesar da camada (*layer*) com o avião ter um frame - neste caso um frame-chave (*keyframe*) - na posição 60, a camada (*layer*) que contém a imagem de fundo não tem qualquer frame nesta posição, e se não tem frame então não tem conteúdo na posição 60. Se arrastar a '*playhead*' - retângulo assinalado a vermelho sobre a linha de tempo - verá que quando esta se encontra sobre o frame 1, a imagem de fundo aparece no *stage*, uma vez que a camada (*layer*) que a contém tem um frame-chave (*keyframe*) na posição 1, mas a partir do frame 2 deixa de aparecer, já que para esta camada não existe mais nenhum frame. Vamos então adicionar a imagem de fundo a todas as posições entre a 1 e a 60.

8. Na camada (*layer*) com o nome 'imagem de fundo', localize na linha de tempo (*timeline*) o retângulo correspondente à posição 60 e clique sobre este com o botão direito do rato;

9. Selecione a opção *Insert Frame* (Inserir Frame). Neste caso, e ao contrário do avião, como a imagem de fundo não terá qualquer tipo de animação, opta-se por inserir um frame simples. Com isto estamos a indicar ao flash que não queremos efetuar qualquer alteração na imagem de fundo, e que esta deve permanecer tal como está do início ao fim da animação:

|                 |         |     |   |    |    |        |              |      |       |          |      |    |    |                    |    |    |    |    |    |   | _            |
|-----------------|---------|-----|---|----|----|--------|--------------|------|-------|----------|------|----|----|--------------------|----|----|----|----|----|---|--------------|
| Timeline Output |         |     |   |    |    |        |              |      |       |          |      |    |    |                    |    |    |    |    |    | - |              |
|                 | •       | ] 1 | 5 | 10 | 15 | 20     | 25           | 30   | 35    | 40       | 45   | 50 | 55 | . <mark>6</mark> 0 | 65 | 70 | 75 | 80 | 85 | 9 |              |
| 🖵 avião         | ••      | •   |   |    |    |        |              |      |       |          |      |    |    | • □                |    |    |    |    |    |   | 4            |
| 🔚 imagem        | t • • • | •   |   |    |    |        |              |      |       |          |      |    |    | þ                  |    |    |    |    |    |   |              |
|                 |         |     |   |    |    |        |              |      |       |          |      |    |    |                    |    |    |    |    |    |   |              |
|                 |         |     |   |    |    |        |              |      |       |          |      |    |    |                    |    |    |    |    |    |   |              |
|                 |         |     |   |    |    |        |              |      |       |          |      |    |    |                    |    |    |    |    |    |   |              |
|                 |         |     |   |    |    |        |              |      |       |          |      |    |    |                    |    |    |    |    |    |   |              |
|                 |         |     |   |    |    |        |              |      |       |          |      |    |    |                    |    |    |    |    |    |   |              |
|                 |         |     |   |    |    |        |              |      |       |          |      |    |    |                    |    |    |    |    |    |   | $\mathbf{x}$ |
| 5 6 6           |         |     |   |    |    | - 1 Ph | <u>ዓ</u> በ [ | 1 60 | 30.00 | ) fps 2. | 0s 🖪 |    |    |                    |    |    |    |    |    | • |              |

10. Se arrastar a 'playhead', verá que entre as posições 1 e 60 a imagem de fundo já aparece no stage;

11. Na camada (*layer*) com o nome 'avião' selecione o frame-chave (*keyframe*) na posição 60;

12. Escolha a **ferramenta de seleção** , clique sobre o avião e arraste-o para a extremidade direita do *stage*;

13. Desloque agora a '*playhead*' entre as posições 1 e 60. Observará que na posição 60, tal como esperado, o avião se encontra do lado direito do *stage*, enquanto que entre as posições 1 e 59 o avião está do lado esquerdo do *stage*. Isso acontece porque a camada (*layer*) que contém o avião tem apenas dois frames-chave, um na posição 1 e outro na posição 60. Todas as posições, da 2 à 58, possuem frames simples que indicam que o conteúdo da camada naquele frame é exatamente igual ao conteúdo existente no frame-chave (*keyframe*) anterior.

O avião já muda de posição, mas ainda não temos uma animação propriamente dita. Para tal, vamos simular todas as posições que o avião ocupa desde o ponto onde inicia o movimento (correspondente à posição em 1, quando está do lado esquerdo) e o ponto onde termina o movimento (correspondente à posição em 2, quando está do lado direito). Felizmente, não precisamos de alterar a posição do avião manualmente em todos os frames. Basta, como já fizemos, indicar a posição inicial e a posição final do movimento e o *flash* encarrega-se de calcular todas as posições

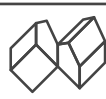

intermédias.

14. Selecione a camada (*layer*) que contém o avião e, sobre qualquer um dos frames contidos entre as posições 1 e 59, clique com o botão direito do rato e selecione a opção **Create Classic Tween**:

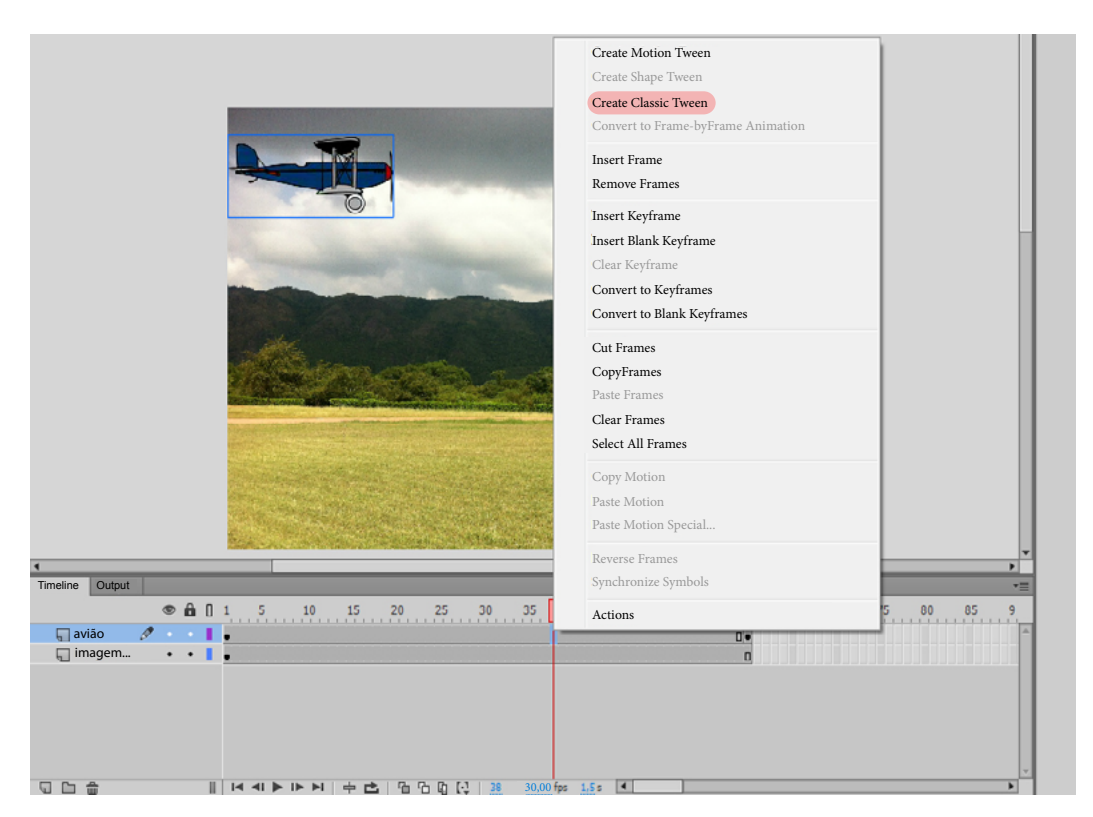

A sua linha de tempo (timeline) deverá ser semelhante à da figura seguinte:

| Timeline | Output   |   |   |    |    |      |    |    |     |         |      |       |          |        |    |    |     |    |    |    |    |    |   |   |
|----------|----------|---|---|----|----|------|----|----|-----|---------|------|-------|----------|--------|----|----|-----|----|----|----|----|----|---|---|
|          |          | ۲ | • | 0  | 1  | 5    | 10 | 15 | 20  | 25      | 30   | 35    | 40       | 45     | 50 | 55 | 60  | 65 | 70 | 75 | 80 | 85 | 9 |   |
| 📊 av     | ião      | Ø |   | L  | •> |      |    |    |     |         |      |       |          |        |    |    | → • |    |    |    |    |    |   | - |
| 🦏 in     | nagem    | • | • | I. | •  |      |    |    |     |         |      |       |          |        |    |    | 0   |    |    |    |    |    |   |   |
|          |          |   |   |    |    |      |    |    |     |         |      |       |          |        |    |    |     |    |    |    |    |    |   |   |
|          |          |   |   |    |    |      |    |    |     |         |      |       |          |        |    |    |     |    |    |    |    |    |   |   |
|          |          |   |   |    |    |      |    |    |     |         |      |       |          |        |    |    |     |    |    |    |    |    |   |   |
|          |          |   |   |    |    |      |    |    |     |         |      |       |          |        |    |    |     |    |    |    |    |    |   |   |
|          |          |   |   |    |    |      |    |    |     |         |      |       |          |        |    |    |     |    |    |    |    |    |   | Ŧ |
| 5 6      | <b>A</b> |   |   |    | 14 | 4I 🕨 |    |    | * F | 1 5 6 [ | 1 30 | 0 30, | 00 fps 1 | ,0 s 🖪 |    |    |     |    |    |    |    |    | • |   |

A mudança de cor dos frames e o aparecimento de uma seta indicam a existência de uma animação.

15. Pressione **CTRL** + **Enter** (ou **Cmd** + **Enter** se estiver a trabalhar em Mac) para pré-visualizar a animação:

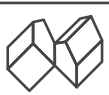

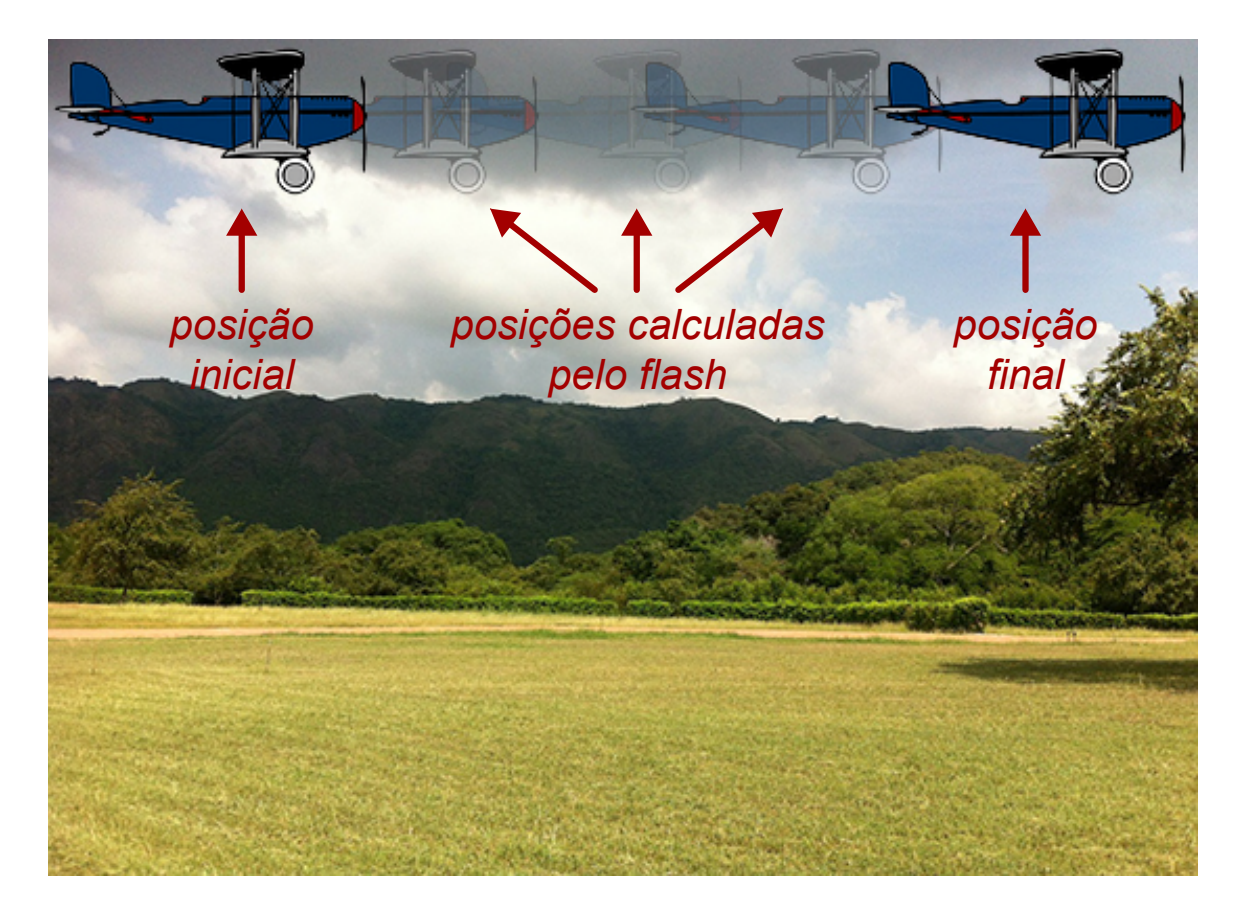

16. Caso a animação esteja do seu agrado, já pode publicá-la para um ficheiro (ou conjunto de ficheiros) que pode ser aberto pelos potenciais utilizadores. Para isso, no menú de janela escolha a opção *File* e clique em *Publish*;

17. Parabéns! Acabou de criar a sua primeira animação em flash! Abra a pasta onde anteriormente guardou o seu ficheiro com o nome campo.fla e localize o ficheiro html com o nome **'campo.html'**. Abra este ficheiro no seu browser de internet habitual e assista à animação.

Com estes novos conhecimentos, já está apto a criar um vasto conjunto de pequenas animações. Explore um pouco mais o programa, crie as suas animações e aguarde pelo próximo número da revista, onde serão exploradas novas ferramenta.

> Nuno Machado Casa das Ciências

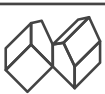